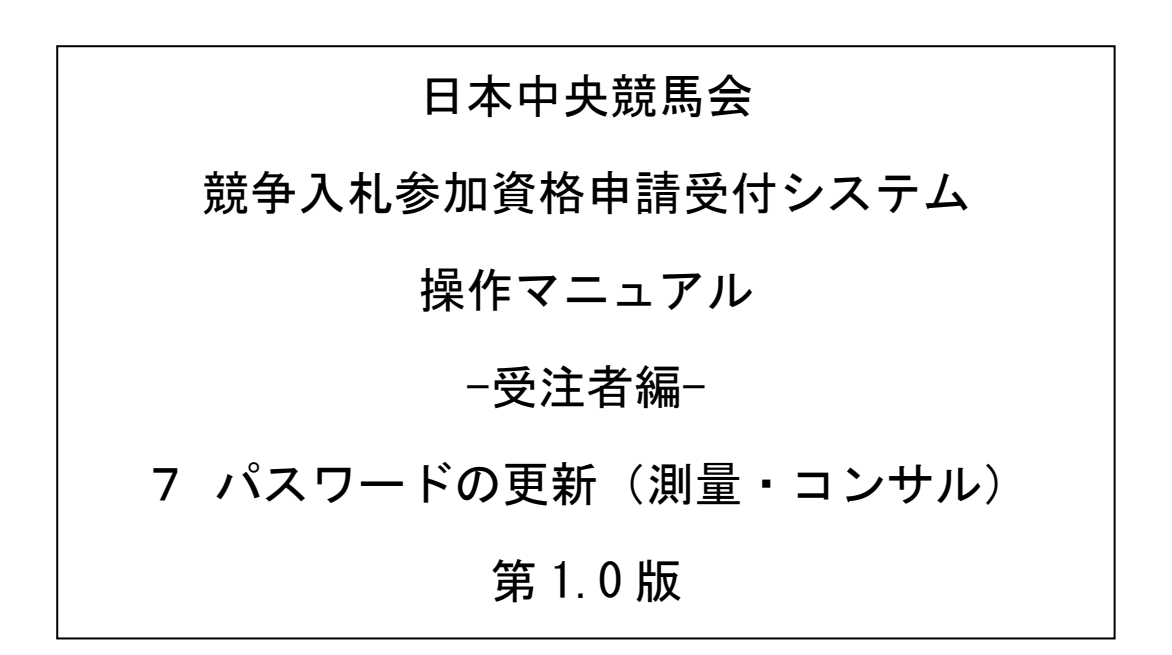

# 目次

| 7 | パスワードの更新      | ••  | 1 |
|---|---------------|-----|---|
|   | 7.1 業者メニュー    |     | 2 |
|   | 7.2 パスワード更新   |     | 3 |
|   | 7.3 パスワード更新完了 | ••• | 4 |

### 7 パスワードの更新

パスワードの更新を行う場合の操作方法です。

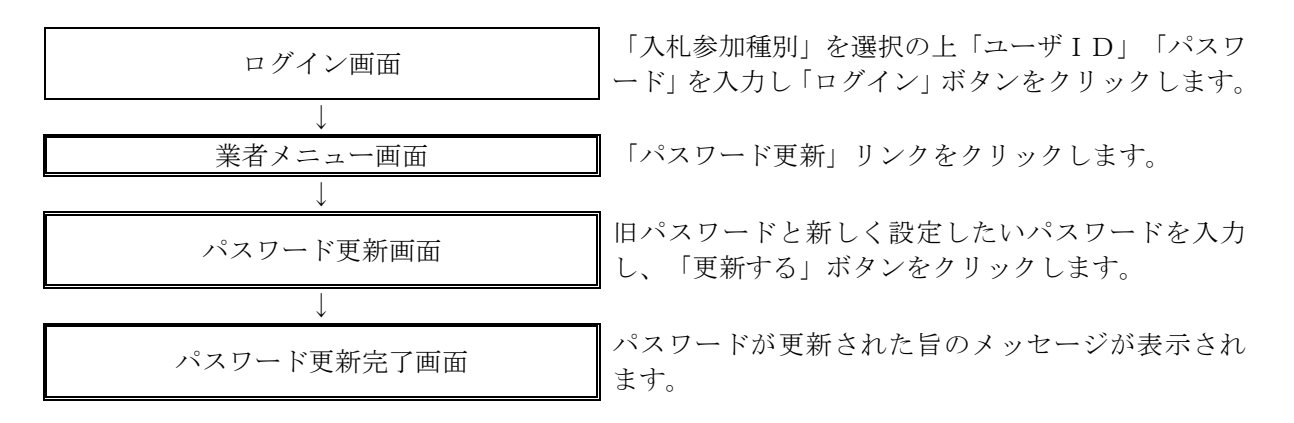

## 7.1 業者メニュー

本システムにログインして、メニューを表示します。 「パスワード更新」リンクをクリックしてください。

| 日本中央競馬会 競争入札参加資格申請受付システム |                           | ログアウト           |
|--------------------------|---------------------------|-----------------|
|                          |                           | (株)マニュアル用コンサル業者 |
|                          | 業者メニュー                    |                 |
| 令和3·4年 令和1·2年            |                           |                 |
| 申請に関するもの<br>新規申請<br>し    | ユーザID・バスワードの管理<br>パスワード更新 |                 |
|                          |                           |                 |
|                          |                           |                 |

| ボタン・リンク |           |                    |  |  |  |
|---------|-----------|--------------------|--|--|--|
| 番号      | ボタン・リンク名称 | 処理                 |  |  |  |
| 1       | 新規申請      | 「申請概要画面」へ遷移します。    |  |  |  |
| 2       | パスワード更新   | 「パスワード更新画面」へ遷移します。 |  |  |  |

### 7.2 パスワード更新

「パスワード更新」画面に旧パスワード、新しいパスワードを入力し「更新する」ボタンをクリックして \_\_\_ください。

| 在のパスワードと新しいパ | スワード( | (2回)を入力し、[更新する]ボ | タンを押下してください。 |   |                              |
|--------------|-------|------------------|--------------|---|------------------------------|
| 入札参加種別       |       | 測量・建設コンサルタント等    |              |   |                              |
| 業者コード        |       | C00000000        |              |   |                              |
| ユーザID        |       | h'0000000        |              |   |                              |
| 日パスワード       | *     | 1111111          |              |   | 現在設定されているパスワードを入力してください。     |
| 新パスワード       | *     | 00000000         |              |   | 新しいパスワードを設定してください。           |
| 新バスワード(確認)   | *     | 00000000         |              |   | 確認のため、新しいパスワードをもう一度入力してください。 |
| X二2-1展3<br>2 |       |                  | 更新する<br>1    | ] |                              |

| 入力項目           |                                                                                      |  |  |  |
|----------------|--------------------------------------------------------------------------------------|--|--|--|
| 項目名称           | 入力条件等                                                                                |  |  |  |
| 旧パスワード         | 更新前のパスワードを入力してください。                                                                  |  |  |  |
| 新パスワード         | 新しいパスワードを入力してください。<br>入力可能文字は半角文字で数字の0~9およびアルファベットのa~zです。<br>また入力文字数は、6文字以上20文字以内です。 |  |  |  |
| 新パスワード<br>(確認) | 「新パスワード」欄に入力したパスワードを再度入力してください。                                                      |  |  |  |

| ボタン・リンク |           |                                             |  |  |  |
|---------|-----------|---------------------------------------------|--|--|--|
| 番号      | ボタン・リンク名称 | 処理                                          |  |  |  |
| 1       | 更新する      | 入力内容を確認後、パスワードが更新され「パスワード更新完了画面」<br>へ遷移します。 |  |  |  |
| 2       | メニューへ戻る   | 「業者メニュー画面」へ遷移します。                           |  |  |  |

#### 7.3 パスワード更新完了

パスワードの更新が完了します。 ※「新パスワード」欄に入力したパスワードは、今後のログインの際にも使用しますので、必ず当画面を 印刷し大切に保管してください。

| 日本中央競馬会 競争入札参加資格申請受付システム |               |  |           |  |  |  |
|--------------------------|---------------|--|-----------|--|--|--|
|                          |               |  | (株)競馬コンサル |  |  |  |
|                          | パスワード更新完了     |  |           |  |  |  |
|                          |               |  |           |  |  |  |
| 入札参加種別                   | 測量・建設コンサルタント等 |  |           |  |  |  |
| 業者コード                    | ⊂0000000      |  |           |  |  |  |
| ユーザID                    | h'0000000     |  |           |  |  |  |
| バスワード                    | 00000000      |  |           |  |  |  |
|                          |               |  | メニューへ戻る   |  |  |  |